## Upgrading the distribution rendering (Pixel) server

- 1. Log on as administrator (not Araxi) to the distribution rendering (Pixel) server.
- 2. Run the **Distribution Server Installation** wizard:
  - a. On the distribution server, open a command-prompt window, and type net use \* \\ServerIPAddress\AraxiHome
    - (ServerIPAddress is the IP address of the main InSite Creative Workflow server).
  - b. Note the drive letter that the system assigned (Usually z).
  - c. At the command prompt, type cd /d DriveLetter:\TWAM\support\bin (DriveLetter is the drive letter that the system assigned).
  - d. At the command prompt, type Setup\_PixelServer.exe
    The **Distribution Server Installation** wizard starts.
  - e. On the Drive Selection window, complete the following options:
    - For the **Distribution Server Root**, select the system drive (C).
    - For the **Temp Root**, select the drive where the Temp directory resides (C).
  - f. Click OK.
  - g. On the InSite Server IP window, in the **IP Address** box, type the IP address of the InSite Creative Workflow server, and click **OK**.
  - h. On the Setup\_PixelServer window, perform the following actions:
    - If the InSite Creative Workflow server is in a DMZ configuration, click **Yes**, type the TwAm password, and click **OK**.
    - If the InSite Creative Workflow server is not in a DMZ configuration, click **No**.
  - i. On the Setup\_PixelServer window, click **No**.
  - j. On the Login window, type the password for the ARAXI account, and click **OK**.
- 3. In the Open Files Security dialog box, click **Run**.
- The Distribution Server Setup window displays the progress of the installation.
- 4. On the Setup\_PixelServer window, click **OK** to complete the installation.
- 5. In the Distribution Server Setup window, click **Close**.
- 6. When you are prompted, restart the server.